## GUÍA explicativa del procedimiento WEB (Opción: BAJA)

Comunicación de la información a remitir, por cada estación de recarga, por parte de los operadores de puntos de recarga energética de vehículos eléctricos de acceso público (CPO) ubicados en la Comunitat Valenciana. Alta, modificación, cambio de titularidad y baja. Energía

Este procedimiento posibilita la **COMUNICACIÓN**, a la Dirección General competente en materia de Energía de la Generalitat Valenciana, de la información a remitir, por cada estación de recarga, por parte de los operadores de puntos de recarga energética de vehículos eléctricos de acceso público (CPO) que estén ubicados en el territorio de la Comunitat Valenciana, de acuerdo con lo previsto en la **Orden TED/445/2023**, de 28 de abril, por la que se regula la información a remitir por los prestadores de servicios de recarga energética al Ministerio para la Transición Ecológica y el Reto Demográfico, a las Comunidades Autónomas y a las Ciudades de Ceuta y Melilla.

Conforme a dicha Orden todos los operadores de puntos de recarga de acceso público (CPO) están obligados a realizar esa comunicación de información al inicio de la actividad de prestación de servicio de recarga y también a mantenerla debidamente actualizada, por lo que **DEBEN COMUNICAR** por cada estación de recarga de su titularidad:

A) El **ALTA** de cada nueva estación de recarga energética de vehículos eléctricos de acceso público (que dará lugar a la apertura de un expediente administrativo ESREAL).

B) La **MODIFICACIÓN** de esas estaciones de recarga, como pueden ser cambios de los tipos de conectores, cambios de los tipos de carga, alta y/o baja de puntos de recarga de la estación de recarga, la baja temporal de la estación de recarga, etc. (lo cual abrirá un expediente administrativo ESREMO).

C) El **CAMBIO DE TITULARIDAD** de dichas estaciones de recarga (que abrirá un expediente administrativo ESRECT).

D) La **BAJA** de una estación de recarga energética de vehículos eléctricos de acceso público (con la apertura de un expediente administrativo ESREBA).

\*IMPORTANTE: (DEFINICIONES). De acuerdo con el Real Decreto 184/2022, de 8 de marzo, por el que se regula la actividad de prestación de servicios de recarga energética de vehículos eléctricos, se entiende por:

- «Infraestructura de puntos de recarga de vehículos eléctricos DE ACCESO PÚBLICO»: infraestructura de puntos de recarga de vehículos eléctricos que se encuentre en vía pública o que, no encontrándose en vía pública, sea accesible por todos los usuarios de vehículos eléctricos, tales como parkings públicos y privados, estaciones de servicio o centros comerciales.

- **Operador del punto de recarga (CPO):** Operador, persona física o jurídica, titular de los derechos de explotación de las estaciones de recarga de vehículos eléctricos.

El operador del punto de recarga se constituye, con carácter general, como el consumidor de energía eléctrica, de conformidad con lo establecido en el artículo 6 de la Ley 24/2013, de 26 de diciembre, del Sector Eléctrico.

Alternativamente, el consumidor podrá ceder o transmitir, total o parcialmente, a los efectos de este real decreto, los derechos de explotación de la infraestructura de puntos de recarga de vehículos eléctricos a terceros, que asumirán los derechos y obligaciones del operador del punto de recarga de conformidad con lo establecido en este real decreto.

De acuerdo con el artículo 3.4 de la ya citada Orden TED/445/2023 y con el artículo 2 del REGLAMENTO (UE) 2023/1804, del Parlamento Europeo y del Consejo, de 13 de septiembre de 2023, relativo a la implantación de una infraestructura para los combustibles alternativos y por el que se deroga la Directiva 2014/94/UE, se entiende, entre otros, por:

- «ESTACIÓN de recarga»: conjunto de uno o varios puntos de recarga que comparten localización física.

- «**PUNTO de recarga**»: equipo físico de recarga y espacio de recarga asociado que puede contar con varios conectores, pero sólo permite la recarga de un vehículo a la vez.

Pasamos a describir a modo de guía explicativa, la forma de rellenar los campos para cada una de las acciones a realizar (ALTA, MODIFICACIÓN, CAMBIO DE TITULARIDAD, BAJA):

En este caso, se explicará el procedimiento para la opción BAJA:

1) El titular o su representante debidamente acreditado, entrará al trámite telemático:

https://previs.gva.es/cttattatr/asistente/iniciarTramite.html?tramite=RERVH\_GEN&version=1&idioma=es&idProcGuc=94927&idCatGuc=PR&idSubfaseGuc =SOLICITUD&entorno=PRE

NOTA: Cuando hablamos de TITULAR, nos referimos siempre al *Operador de punto de recarga de acceso público (CPO)*, que es el obligado a comunicar a la Administración, en este procedimiento, los puntos de recarga de acceso público.

<image>

Le aparecerá la siguiente pantalla:

- 2) Accederá con el certificado electrónico de empresa titular o certificado de representación del titular, para poder realizar una nueva tramitación,
- 3) Pulsará sobre el botón de "Nueva tramitación" para comenzar una nueva tramitación,

## TRAMITACIONES ACTUALES

2

En la siguiente tabla podrá recuperar sus tramitaciónes pendientes. Debe pulsar sobre **Continúa tramitación** para recuperar tramitación pendiente que elija. SI, por el contrarlo, desea iniciar una nueva tramitación, debe pulsar en **Nueva tramitación** 

| FECHA INICIO | FECHA ÚLTIMO A    | CCESO FECHA LÍMITE  | PAGO          | SUBFASE/ETAP/ | A IDIOMA   |                     |     |
|--------------|-------------------|---------------------|---------------|---------------|------------|---------------------|-----|
| 16/02/2024 1 | 3:26 16/02/2024 1 | 13:26 07/03/2024 23 | :59 NO        | SOLICITUD     | Castellano | Continúa tramitació | 1 > |
| 15/02/2024 1 | 2:14 16/02/2024 0 | 08:09 07/03/2024 23 | :59 NO        | SOLICITUD     | Castellano | Continúa tramitació | 1 > |
| 15/02/2024 1 | 3:15 16/02/2024 0 | 08:08 07/03/2024 23 | :59 NO        | SOLICITUD     | Castellano | Continúa tramitació | 1 > |
|              |                   | + N                 | lueva tramita | ación         |            |                     |     |

4) Le aparecerá la pantalla del "Asistente de tramitación" para poder iniciar la tramitación, pulsará el botón de "Comenzar".

| Comur                                    | icación de la inf                                                                                                    | ormación a i                                                                                                 | remitir, por cada estación de recarga, por parte de los operadores de puntos de recarga energética de vehícu                                              | ulos eléctricos de acceso                                          |
|------------------------------------------|----------------------------------------------------------------------------------------------------|----------------------------------------------------------------------------------------------------|----------------------------------------------------------------------------------------------------|--------------------------------------------------------------------|
| 1 ✓<br>Debe sat<br>Debe s<br>Para realiz | 2<br><u>er</u> > Rellenar ><br>Gaber<br>ar su solicitud dispone de est                                                                                                 | 3<br>Registrar ><br>e asistente que le guia                                                                  | 4<br>Guardar ><br>ará de manera sencilla por los pasos necesarlos para su presentación.                                                                   | Ironografía                                                        |
| 1                                        | DEBE SABER<br>Le mostramos una breve e<br>Información b<br>Organo gestor: Cor<br>Organo gestor: Cor<br>Oddgo Sik: 30334<br>Plazo Inicio - Fin: -<br>Más Información: I | xplicación de cada un<br>ásica del trámite<br>UCITUD<br>sselleria de Innovación<br>18<br>Detalle del trámite | o de los pasos por los que ha de pasar para completar el proceso de solicitud.<br>n, industría, Comercio y Turismo                                        | coligania     coligania     coligania     copional     dependiente |
| 2                                        | RELLENAR<br>Deberá cumplimentar los 1<br>REGISTRAR                                                                                                    | formularios indicados                                                                                        | como obligatorios. Pueden existir formularios opcionales que puede cumplimentar o no, según disponga de la información solicitada.                        |                                                                    |
| 4                                        | Deberá revisar la documer<br>GUARDAR<br>Se le proporcionará un jus                                                                                                    | ttación que va a prese<br>tificante de registro fi                                                           | ntar teniendo en cuenta que una vez enviada no podrá modificar ningún dato.<br>rmado electrónicamente que le servirá como resguardo o justificante legal. |                                                                    |
|                                          |                                                                                                    |                                                                                                    | Comenzar >                                                                                                    |                                                                    |

5) Aparecerá la siguiente pantalla para que pueda cumplimentar los **DATOS GENERALES** del titular,

| Comunicaci                        | ión de la info                          | ormación a r         | emitir, por cada estación de recarga, por parte de los operadores de puntos de recarga energética de                                                                                 | vehículos eléctricos de acceso pú.    |
|-----------------------------------|-----------------------------------------|----------------------|----------------------------------------------------------------------------------------------------|---------------------------------------|
| 1~                                | 2                                       | 3                    | 4                                                                                                    |                                       |
| Debe saber >                      | Rellenar >                              | Registrar 〉          | Guardar >                                                                                                    |                                       |
| Rellenar IO:<br>En este paso debe | S TORMULARIOS<br>rellenar los formulari | os señalados como ol | ligatorios. Pueden existir formularios opcionales, que podrá rellenar si dispone de la información oportuna, y formularios dependientes, que podrán ser requeridos en función de los | s datos que vaya introduciendo.       |
| 🖄 볹 DATO                          | IS GENERALES                            |                      | 8                                                                                                    | Iconografía<br>Formulario obligatorio |
|                                   |                                         |                      |                                                                                                    | ? Formulario opcional                 |
|                                   |                                         |                      | Continuar >                                                                                                    |                                       |
|                                   |                                         |                      |                                                                                                    | Formulario no realizado               |
|                                   |                                         |                      |                                                                                                    | Formulario o paso completado          |
|                                   |                                         |                      |                                                                                                    |                                       |
|                                   |                                         |                      |                                                                                                    |                                       |

Pulsaremos sobre "DATOS GENERALES" para cumplimentarlos.

6) Se desplegará la pantalla de **DATOS GENERALES** y se deberán cumplimentar los datos.

| Datos Generales                                    | S                                                                                      |                                                    |                                      |                                |                                 |
|----------------------------------------------------|----------------------------------------------------------------------------------------|----------------------------------------------------|--------------------------------------|--------------------------------|---------------------------------|
| Nyuus attivaus                                     | Desacuvar                                                                              |                                                    |                                      |                                |                                 |
| omunicación de la infor<br>omunitat Valenciana. Al | mación a remitir, por cada estación de re<br>ta, modificación, cambio de titularidad y | carga, por parte de los operador<br>baja. Energía. | es de puntos de recarga energética d | e vehículos eléctricos de acce | so público (CPO) ubicados en la |
|                                                    |                                                                                        |                                                    |                                      |                                |                                 |
| B DATOS DE LA                                      | PERSONA O ENTIDAD INTERESADA                                                           |                                                    |                                      |                                |                                 |
| NIF / NIE                                          | * PRIMER APELLIDO O RAZÓN S                                                            | OCIAL                                              | SEGUNDO APELLIDO                     |                                | NOMBRE                          |
| DOMICILIO(CALLE/PLAZ                               | ZA,NÚMERO Y PUERTA)                                                                    |                                                    |                                      |                                | * (P                            |
| PROVÍNCIA                                          |                                                                                        | * MUNICIPIO                                        |                                      | LOCALIDAD                      |                                 |
| elecciona                                          | ~                                                                                      | Selecciona                                         | ~                                    | Selecciona                     | ~                               |
| TELÉFONO                                           | * CORREO ELECTRÓNICO                                                                   |                                                    |                                      |                                |                                 |
| ellenar cuando el titular                          | sea la Generalitat Valenciana                                                          |                                                    |                                      |                                |                                 |
|                                                    | SOLICITUD                                                                              | NOMBRE PERSONA A FIRMAR                            |                                      | CONSELLERIA A LA QUE PE        | RTENECE LA PERSONA QUE FIRMA    |
| FEIDORAA TIMMAN DA                                 |                                                                                        |                                                    |                                      | 6 L                            |                                 |

- El apartado B "DATOS DE LA PERSONA O ENTIDAD INTERESADA" se refiere a los datos del Operador de punto de recarga de acceso público (CPO).

Se trata de datos generales del CPO, como son: el NIF, Razón social de la empresa, domicilio, CP, provincia, municipio, localidad, teléfono y correo electrónico.

| B DATOS DE           | LA PERSONA O ENTIDAD INTERESADA |             |                  |            |        |
|----------------------|---------------------------------|-------------|------------------|------------|--------|
| * NIF / NIE          | * PRIMER APELLIDO O RAZÓN :     | SOCIAL      | SEGUNDO APELLIDO |            | NOMBRE |
| * DOMICILIO(CALLE/PI | AZA, NÚMERO Y PUERTA)           |             |                  |            | * (P   |
| * PROVÍNCIA          |                                 | * MUNICIPIO |                  | LOCALIDAD  |        |
| Selecciona           | ~                               | Selecciona  | ~                | Selecciona | ~      |
| * TELÉFONO           | * CORREO ELECTRÓNICO            |             |                  |            |        |

- El apartado C "DATOS DE LA PERSONA REPRESENTANTE", se refiere a los datos del representante, en caso de que sea éste el que vaya a realizar la tramitación, con la representación del titular debidamente acreditada.

Se trata de datos como son: nombre y apellidos, o bien la razón social si se trata de empresa, NIF del representante y teléfono de contacto.

| C DATOS DE LA PERSONA REPRESENTA | NTE              |        |  |
|----------------------------------|------------------|--------|--|
| * PRIMER APELLIDO O RAZÓN SOCIAL | SEGUNDO APELLIDO | NOMBRE |  |
| NIF / NIE TELÉFONO               |                  |        |  |

- El apartado D "NOTIFICACIONES", se refiere a los datos a efectos de notificaciones: domicilio, CP, provincia, municipio, localidad, teléfono, fax y correo electrónico.

| D NOTIFICACIONES              |             |                      |   |            |          |
|-------------------------------|-------------|----------------------|---|------------|----------|
| * DOMICILIO(CALLE/PLAZA,NÚMER | O Y PUERTA) |                      |   |            | * (P     |
| * PROVÍNCIA                   |             | * MUNICIPIO          |   | LOCALIDAD  |          |
| Selecciona                    | ~           | Selecciona           | ~ | Selecciona | <b>~</b> |
| TELÉFONO F                    | X           | * CORREO ELECTRÓNICO |   |            |          |

Si el solicitante es persona física, ¿acepta la notificación exclusivamente por medios electrónicos, caso que no sea obligatoria de acuerdo con la normativa vigente?

- El apartado E "IDIOMA DE NOTIFICACIÓN" se seleccionará el idioma en que se quiere realizar la tramitación, bien castellano o valenciano.

|   | E IDIOMA DE NOTIFICACIÓN |
|---|--------------------------|
|   | * IDIOMA                 |
|   | Selecciona 👻             |
| 1 | Selecciona               |
|   | Castellano               |
|   | Valenciano               |

- En el apartado F "TIPOS DE PETICIÓN" se seleccionará el tipo de trámite que se quiera realizar. Existen 4 opciones posibles (ALTA, MODIFICACIÓN, CAMBIO DE TITULARIDAD Y BAJA), que hemos descrito al inicio de esta guía.

Se seleccionará la opción de "**BAJA**" para dar de baja una estación de recarga energética de vehículos eléctricos de acceso público.

|   | F TIPOS DE PETICIÓN   |     |
|---|-----------------------|-----|
|   | <b>*</b> Tipo         |     |
|   | Selecciona            | ~   |
| 4 | Selecciona            |     |
|   | Alta                  | - 1 |
|   | Modificación          |     |
|   | Cambio de titularidad | - 1 |
|   | Baja                  |     |

- En el apartado G "DATOS DE LA ACTIVIDAD O INSTALACIÓN", se introducirán los datos de la ubicación de la **estación de recarga** concreta, que pretende darse de baja, donde están situados los puntos de recarga energética de vehículos eléctricos de acceso público. La aplicación pregunta inicialmente si el establecimiento donde se ubica la estación de recarga está dado de alta como establecimiento industrial o no. Se seleccionará una de las 2 opciones.

| G DATOS DE LA ACTIVIDAD O INSTALACIÓN                                |                   |                           |
|----------------------------------------------------------------------|-------------------|---------------------------|
| ¿Está ya dado de alta como establecimiento industrial?<br>Selecciona |                   |                           |
| REFERENCIA CATASTRAL                                                 | RII<br>Selecciona |                           |
| * DOMICILIO (CALLE/PLAZA Y NÚMERO)                                   | * СР              | * PROVÍNCIA<br>Selecciona |
| * MUNICIPIO     * LOCALIDAD       Selecciona     *                   | * TELÉFONO        | CORREO ELECTRÓNICO        |

En este apartado se introducirán los datos de la referencia catastral donde esté situada la estación de recarga, el domicilio (calle/plaza y número), CP, provincia, municipio, localidad, teléfono y correo electrónico.

- En el apartado H "DECLARACIÓN RESPONSABLE":

De acuerdo con lo dispuesto en el artículo 69 de la ley 39/2015, de 1 de octubre de 2015 del Procedimiento Administrativo Común de las Administraciones Públicas, la persona que suscribe DECLARA, bajo su responsabilidad que el documento suscrito cumple con los requisitos establecido en la normativa vigente, que dispone de la documentación que así lo acredita y que la pondrá a disposición de la Administración de la Generalitat cuando le sea requerida. La inexactitud, falsedad u omisión, de carácter esencial, de cualquier dato o información que se incorpore a la presente declaración responsable, o la no presentación ante la Administración de la Generalitat de la declaración responsable, la documentación que sea en su caso, requerida para acreditar el cumplimiento de lo declarado, determinará la imposibilidad de continuar con el ejercicio del derecho o actividad afectada desde el momento en que se tenga constancia de tales hechos, sin perjuicio de las responsabilidades penales, civiles o administrativas a que hubiera lugar.

## - En el apartado I "PROTECCIÓN DE DATOS" se informa sobre el tratamiento de los datos de carácter personal proporcionados por el titular:

## PROTECCIÓN DE DATOS

De conformidad con la normativa europea y española en materia de protección de datos de carácter personal, los datos que nos proporcione serán tratados por esta Conselleria, en calidad de responsable y en el ejercicio de las competencias que tiene atribuidas, con la finalidad de gestionar el objeto de la instancia que ha presentado.

Podrá ejercer los derechos de acceso, rectificación, supresión y portabilidad de sus datos personales, limitación y oposición de tratamiento presentando escrito en el registro de entrada de esta Consellería. Asímismo, podrá reclamar, en su caso, ante la autoridad de control en materia de protección de datos, especialmente cuando no haya obtenido respuesta o la respuesta no haya sido satisfactoria en el ejerciciode sus derechos.

Más información sobre el tratamiento de los datos en: http://www.cindi.gva.es/es/proteccion-datos

Se le informa que de acuerdo con lo establecido en la Disposición adicional octava de la Ley Orgánica 3/2018, de 5 de diciembre, y en el artículo 4 de la Ley 40/2015, de 1 de octubre, de Régimen Jurídico del Sector Público, el órgano gestor podrá verificar aquellos datos manifestados su solicitud. Igualmente, de acuerdo con la normativa de transparencia y acceso a la información pública y buen gobierno, los datos que no sean de carácter personal incluidos en su solicitud podrán visualizarse en la consulta pública de datos de los Registros de Instalaciones Industriales de la Comunitat Valenciana.

He leído la información sobre protección de datos, dado que comporta el tratamiento de datos de carácter personal y declaro haber informado a los terceros, cuyos datos de carácter personal se incluyan en el presente documento, de la comunicación y tratamiento de los datos por parte de esta Conselleria, así como de haber obtenido de ellos el correspondiente consentimiento para ello.

7) Cuando se hayan cumplimentado los datos, se seleccionará la opción "Finaliza" que aparece al final de la página.

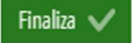

8) En la siguiente pantalla, aparecerá el formulario pendiente de ser firmado por el titular o su representante acreditado.

| 🚊 🥊 DATOS GENERALE | 5                           | INL |
|--------------------|-----------------------------|-----|
| ø 🗙                | Debe ser firmado por usted. | ø   |

Para ello se pulsará sobre el icono de la pluma para firmar el formulario de "DATOS GENERALES", y aparecerá el siguiente mensaje:

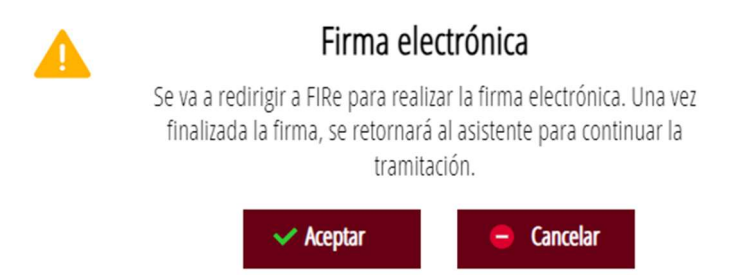

9) Se pulsará sobre aceptar y se seleccionará el sistema con el que se firme:

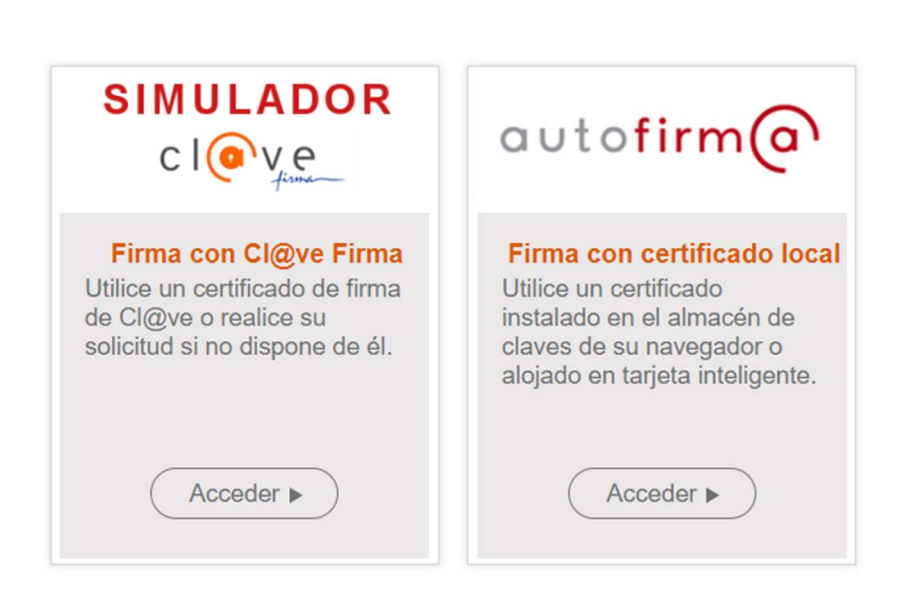

Seleccione el sistema de firma

10) Y se firmará el documento. Una vez firmado aparecerá el siguiente mensaje

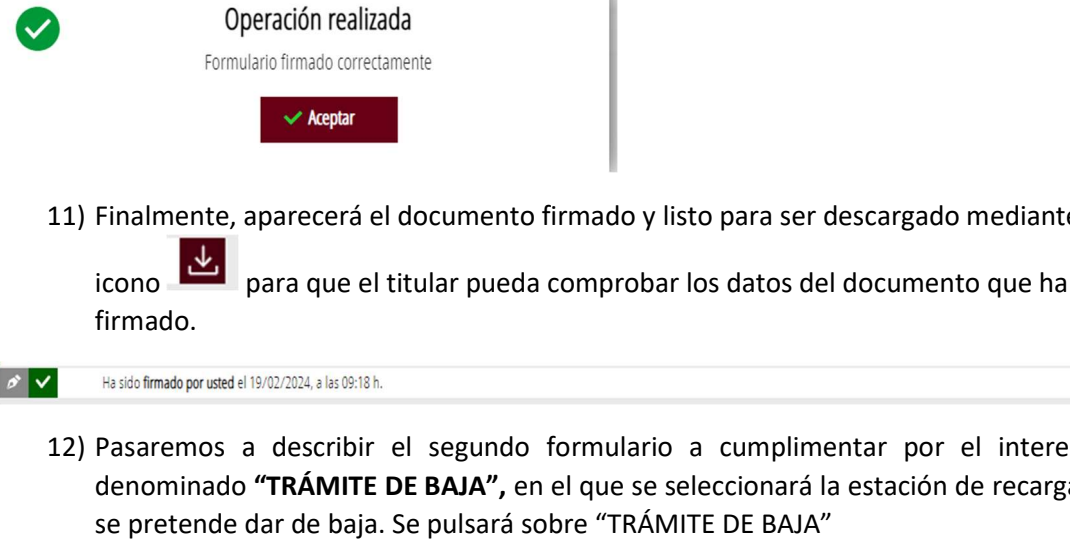

11) Finalmente, aparecerá el documento firmado y listo para ser descargado mediante el

⊥

IML

12) Pasaremos a describir el segundo formulario a cumplimentar por el interesado, denominado "TRÁMITE DE BAJA", en el que se seleccionará la estación de recarga que

🖹 📩 TRÁMITE DE BAJA

Y aparecerá el siguiente formulario "TRÁMITE DE BAJA", que se debe cumplimentar:

| 🗊 Trámite de Baja                                                                                                  |
|----------------------------------------------------------------------------------------------------|
| i Ayuda activada Desactivar                                                                                        |
| A DATOS IDENTIFICATIVOS DE LA INSTALACIÓN / EQUIPO.                                                                |
| * INSTALACION / EQUIPO                                                                                             |
| Selecciona 👻                                                                                                    |
| B COMUNICACIÓN DE BAJA                                                                                             |
| * FECHA DE BAJA                                                                                                    |
| dd/mm/aaaa                                                                                                    |
| MOTIVO DE BAJA                                                                                                    |
|                                                                                                    |
| La persona titular o su representante legal comunican la baia definitiva de la instalación descrita anteriormente. |

Cancelar 🕞 🛛 Finaliza 🗸

- En el apartado **A "DATOS IDENTIFICATIVOS"** se seleccionará la estación de recarga que pretende darse de baja. Ej: En este caso seleccionaremos la estación de recarga 46/RVE/17 – CALLE FOGAINERS, 1 – POL. IND. VARA DE QUART.

| A             | DATOS IDENTIFICATIVOS DE LA INSTALACIÓN / I         |
|---------------|-----------------------------------------------------|
| <b>*</b> INST | ALACION / EQUIPO                                    |
| Selecci       | ona 💙                                               |
| Selecci       |                                                     |
| 46/RV         | E/15 - PLAZA ALQUERIA DE LA CULLA,4                 |
| 46/RV         | E/17 - CALLE FOGAINERS, 1 - POL. IND. VARA DE QUART |

- En el apartado **B "COMUNICACIÓN DE BAJA"** se seleccionará la fecha y el motivo por el que se comunica la baja de la estación de recarga.

| В      | COMUNICACIÓN DE BAJA                                                                                           |    |
|--------|----------------------------------------------------------------------------------------------------|----|
| * FECH | A DE BAJA                                                                                                    |    |
| dd/m   | 1/2333                                                                                                    |    |
| MOTIVO | DE BAJA                                                                                                    | _  |
|        |                                                                                                    | 1. |
| La     | ersona titular o su representante legal comunican la baja definitiva de la instalación descrita anteriormente. |    |

13) Cuando se hayan cumplimentado los datos se seleccionará la opción "Finaliza" que aparece al final de la página.

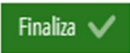

14) En la siguiente pantalla, aparecerá el formulario pendiente de ser firmado por el titular o su representante acreditado.

| 🚊 ! TRÁMITE DE BAJA |                             |   |
|---------------------|-----------------------------|---|
| ø 🗙                 | Debe ser firmado por usted. | 8 |

Para ello se pulsará sobre el icono de la pluma para firmar el formulario de "TRÁMITE DE BAJA".

Para firmar este formulario, se seguirán las instrucciones indicadas en los pasos 8 a 11.

15) Una vez firmados todos los formularios (DATOS GENERALES, TRÁMITE DE BAJA), se debe pulsar el botón "Continuar" para registrar la baja de la estación de recarga.

|                      | ţ                    | Continua             | r >                    |                                |                           |                     |                      |                 |                   |                    |                     |
|----------------------|----------------------|----------------------|------------------------|--------------------------------|---------------------------|---------------------|----------------------|-----------------|-------------------|--------------------|---------------------|
| Comunicació          | n de la info         | ormación a i         | remitir, por c         | ada estación de                | recarga, por              | parte de lo         | os operado           | res de pu       | ntos de re        | ecarga ene         | ergética d          |
| 1~                   | 2 🗸                  | 3                    | 4                      |                                |                           |                     |                      |                 |                   |                    |                     |
| Debe saber 🖒         | Rellenar >           | Registrar >          | Guardar 📏              |                                |                           |                     |                      |                 |                   |                    |                     |
| Rellenar los         | formularios          |                      |                        |                                |                           |                     |                      |                 |                   |                    |                     |
| En este paso debe re | llenar los formulari | os señalados como o  | bligatorios. Pueden ex | stir formularios opcionales, o | que podrá rellenar si dis | spone de la informa | ación oportuna, y fe | rmularios depen | dientes, que podr | rán ser requerido: | is en función de la |
| 🖹 🚽 DATOS (          | GENERALES            |                      |                        |                                |                           |                     |                      |                 |                   |                    | m                   |
| <i>b</i> * <b>v</b>  | Ha sido              | firmado por usted el | 22/02/2024, a las 11:  | 6 h.                           |                           |                     |                      |                 |                   |                    | ⊻                   |
| 🖹 🏓 TRÁMIT           | e de Baja            |                      |                        |                                |                           |                     |                      |                 |                   |                    | Int                 |
| <i>1</i> <b>v</b>    | Ha sido              | firmado por usted el | 22/02/2024, a las 11:  | 9 h.                           |                           |                     |                      |                 |                   |                    | ⊻                   |
|                      |                      |                      |                        | ¢                              | Continuar >               |                     |                      |                 |                   |                    |                     |

16) Para continuar se pulsará sobre el botón "Registra"

| Comunicació                             | n de la info                      | ormación a r         | emitir, j   | por cada estación de recarga, por parte de los operadores de puntos de recarga energética (      |
|-----------------------------------------|-----------------------------------|----------------------|-------------|--------------------------------------------------------------------------------------------------|
| 1~                                      | 2 🗸                               | 3                    | 4           |                                                                                                  |
| Debe saber 🖒                            | Rellenar >                        | Registrar >          | Guardar     | >                                                                                                |
| Registrar la s<br>Antes de registrar su | Olicitud<br>solicitud, le mostram | nos un resumen de la | información | proporcionada. Por favor revise que es correcta, ya que una vez registrada no podrá modificarla. |
| Formularios relle                       | nados                             |                      |             |                                                                                                  |
| 🚊 Datos Genera                          | ales                              |                      |             |                                                                                                  |
| 🗯 Trámite de B                          | аја                               |                      |             |                                                                                                  |
| Recuerd                                 | le que una vez regist             | rada, no podrá mod   | ficarla.    | Registra                                                                                         |

17) Una vez registrada la solicitud aparecerán 3 documentos (el justificante del registro de entrada, y los 2 formularios cumplimentados y firmados).

Y se podrán descargar, para poder guardarlos, a través del icono 🛛 🖳

18) Para cualquier problema informático de la aplicación, surgido durante la tramitación, deberán dirigirse al apartado "Dudas técnicas" (Formulario sede electrónica), en el apartado de la izquierda de la pantalla.

| Asi                         | istente de <b>tramitación</b>                                                                                                    |  |  |  |  |  |  |  |  |  |
|-----------------------------|----------------------------------------------------------------------------------------------------|--|--|--|--|--|--|--|--|--|
| 100000000                   | Comunicación de la información a remitir, por cada estación de recarga, por parte de los operadores de puntos de recarga energética                                                                                                    |  |  |  |  |  |  |  |  |  |
|                             | 1 2 3 4                                                                                                    |  |  |  |  |  |  |  |  |  |
| MI CARPETA CIUDADANA        | Debe saber > Rellenar > Registrar > Guardar >                                                                                                    |  |  |  |  |  |  |  |  |  |
| Dudas funcionales           | Rellenar los formularios<br>En este paso debe rellenar los formularios señalados como obligatorios. Pueden existir formularios opcionales, que podrá rellenar si dispone de la información oportuna, y formularios dependientes, que podrán ser requeridos en función de |  |  |  |  |  |  |  |  |  |
| sgem_selegva.es             | 📾 😓 DATOS GENERALES                                                                                                    |  |  |  |  |  |  |  |  |  |
| Dudas técnicas              |                                                                                                    |  |  |  |  |  |  |  |  |  |
| formulario sode electrónica | Continuar >                                                                                                    |  |  |  |  |  |  |  |  |  |

Para cualquier duda o consulta respecto al procedimiento, deberán dirigirse al apartado "Dudas funcionales" a través del correo electrónico: <u>sgem\_se@gva.es</u>

| As                                            | istente de <b>tramit</b>  | ación                          |                  |                    |                                                                                                    |                        |                                                                           |
|-----------------------------------------------|---------------------------|--------------------------------|------------------|--------------------|----------------------------------------------------------------------------------------------------|------------------------|---------------------------------------------------------------------------|
| Shannanana a                                  | Comunicación d            | e la inforn                    | mación a r       | remitir, po        | or cada estación de recarga, por parte de los operadores de puntos de recarga en                                                                   | ergética de v          | ehículos eléctricos de acceso pú                                          |
| MI CARPETA CIUDADANA                          | 1 ✓ 2<br>Debe saber > Rel | l <mark>lenar &gt;</mark> F    | 3<br>Registrar ≯ | 4<br>Guardar )     | >                                                                                                    |                        |                                                                           |
| Dudas funcionales<br>sgem_se@ga.es            | Rellenar los form         | nularios<br>los formularios se | eñalados como ol | bligatorios. Puedi | sen existir formularios opcionales, que podrá rellerar si dispone de la información oportuna, y formularios dependientes, que podrán ser requerido | s en función de los da | atos que vaya introduciendo.<br>Iconografía                               |
| Dudas técnicas<br>Formulario sede electrónica |                           | ALES                           |                  |                    | Continuar >                                                                                                    |                        | Formulario obligatorio     Formulario opcional     Formulario dependiente |
|                                               |                           |                                |                  |                    |                                                                                                    |                        | Formulario no realizado Formulario o paso completado                      |